Notification of appointment as a reviewer is sent to the user by email, and is also displayed in the OJS Personal Account.

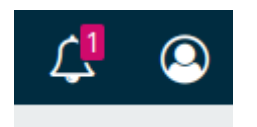

To go to the material for review, click on the title of the notification

| Tasks                    |           |        |          |
|--------------------------|-----------|--------|----------|
| Review pend Test article | ing.      |        |          |
| Mark New                 | Mark Read | Delete |          |
|                          |           |        | 1 - 1 of |

×

Or click the View button in your Personal Account

| )ueu | Archives                                                        |   |        |           | 0 Hel          |
|------|-----------------------------------------------------------------|---|--------|-----------|----------------|
| Му   | Assigned                                                        | Q | Search | ▼ Filters | New Submission |
| 601  | Review Assignment                                               |   |        |           |                |
|      | Test article<br>Response Due: 2024-02-13 Review Due: 2024-02-13 |   |        |           | View           |
|      | A Waiting for a response from the reviewer.                     |   |        |           |                |

# The first review step displays the review request, article title, abstract, review type, and timeline.

## **Request for Review**

You have been selected as a potential reviewer of the following submission. Below is an overview of the submission, as well as the timeline for this review. We hope that you are able to participate.

Article Title

Test article

Abstract

Test article

Review Type Anonymous Reviewer/Anonymous Author

The reviewer has the opportunity to agree to the review rules or refuse

About Due Dates

**Ves**, I agree to have my data collected and stored according to the <u>privacy statement</u>.

Accept Review, Continue to Step #2 Decline Review Request

The second step allows you to review the guide required for familiarization.

| Review:Test article            |                                  |                         |               |                     |         |  |  |  |  |  |
|--------------------------------|----------------------------------|-------------------------|---------------|---------------------|---------|--|--|--|--|--|
| 1. Request                     | 2. Guidelines                    | 3. Download & Review    | 4. Completion |                     |         |  |  |  |  |  |
| <b>Reviewer</b><br>You can vie | Guidelines<br>w the guide on the | <u>Peer-Review page</u> |               | Continue to Step #3 | Go Back |  |  |  |  |  |

In the third step the reviewer has the opportunity to download the article, write a text review, or attach his own file.

| Review                                                                                                    | v File               | es              |                 |                  |      |        |           | Q Search                         |
|----------------------------------------------------------------------------------------------------|----------------------|-----------------|-----------------|------------------|------|--------|-----------|----------------------------------|
| Image: Market Baseline Image: Market Baseline   Image: Market Baseline Image: Market Baseline   Image: Market Baseline |                      |                 |                 |                  |      |        |           | January Article Text<br>11, 2024 |
| Reviewe                                                                                                    | r Gui                | ideli           | nes             |                  |      |        |           |                                  |
| <u>Review Gu</u>                                                                                                    | idelin               | <u>ies</u>      |                 |                  |      |        |           |                                  |
|                                                                                                    |                      |                 |                 |                  |      |        |           |                                  |
|                                                                                                    |                      |                 |                 |                  |      |        |           |                                  |
| Review                                                                                                    |                      |                 |                 |                  |      |        |           |                                  |
| <b>Review</b><br>Enter (or p                                                                                                    | oaste)               | your            | reviev          | v of this        | subn | nissio | n into th | form below.                      |
| Review<br>Enter (or p                                                                                                    | oaste)               | ) your          | reviev          | v of this        | subn | nissio | n into th | form below.                      |
| Review<br>Enter (or p<br>For auth                                                                                                    | oaste)<br>or ai      | your            | reviev<br>ditor | v of this        | subn | nissio | n into th | form below.                      |
| Review<br>Enter (or p<br>For auth                                                                                                    | oaste)<br>or ai<br>B | ) your<br>nd ea | ditor           | v of this        | subn | nissio | n into th | form below.                      |
| Review<br>Enter (or p<br>For auth                                                                                                    | or an                | your<br>nd ea   | ditor           | v of this        | subn | nissio | n into th | form below.                      |
| Review<br>Enter (or p<br>For auth                                                                                                    | or ai                | ) your<br>nd ea | ditor           | v of this        | subn | nissio | n into th | form below.                      |
| Review<br>Enter (or p<br>For auth                                                                                                    | or al                | ) your<br>nd ea | ditor           | v of this<br>৫ 값 | subn | nissio | n into th | form below.                      |

## Attaching a file is realized by clicking the Upload file button

### Upload

Upload files you would like the editor and/or author to consult, including revised versions of the original review file(s).

| Reviewer Files                                                            | Q Search | Upload File |
|---------------------------------------------------------------------------|----------|-------------|
| Image: Interview.docx     January       1014     review.docx     16, 2024 |          |             |

The final action is a recommendation for acceptance of the article, revision, etc. After which you can complete the review by sending it to the editor of the journal. If the review is not yet completed, click on the **Postpone** until later button.

### Recommendation

Select a recommendation and submit the review to complete the process. You must enter a review or upload a file before selecting a recommendation.

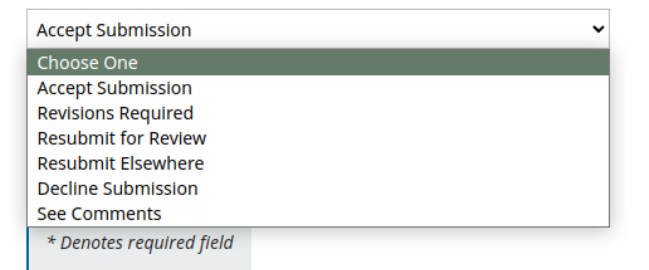

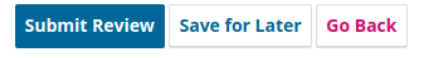

The reviewer's decision will be sent by email and to the personal account of the journal editor.